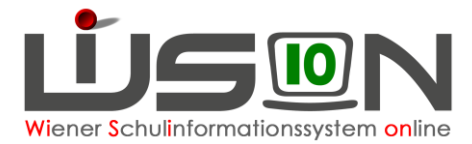

# Deutschförderklasse

Jene außerordentlichen Schüler/innen, die (ab 2019/20 auf Basis eines standardisierten Testergebnisses) über ungenügende Deutschkenntnisse verfügen, werden ab dem Schuljahr 2018/19 einer Deutschförderklasse zugeteilt.

Ab acht Schüler/innen pro Schule ist verbindlich eine Deutschförderklasse einzurichten. Deutschförderklassen werden in WiSion<sup>®</sup> als Gruppe abgebildet. Sie dürfen keinesfalls als Stammklassen angelegt werden, weil sie sonst in der Meldung zur Bildungsdokumentation gemeldet werden würden.

Bei weniger als acht Schüler/innen erfolgt in der Regelklasse unterrichtsparallele Deutschförderung im Ausmaß von 6 Wochenstunden. Für integrativen Unterricht ist in WiSion<sup>®</sup> keine Gruppe anzulegen.

## Zielgruppe:

Schulleiter/innen

## Vorarbeiten in WiSion<sup>®</sup>:

Klassen müssen angelegt sein.

## Arbeitsvorgang in WiSion<sup>®</sup>:

## A) Deutschförderklasse anlegen

#### Menüpunkt Organisation Untermenüpunkt Klassen und Gruppen

→ allenfalls: Filter anwenden (man sieht, welche Klassen/Gruppen bereits angelegt sind).

→ Schaltfläche neue Gruppe anklicken

→ in der Auswahlliste "Gruppenart" den Wert "Deutschförderklasse" auswählen

#### → die Detailansicht folgendermaßen befüllen:

| Gruppe SSR              | MA56                     |        |
|-------------------------|--------------------------|--------|
| Gruppenart *            | Deutschförderklasse      | ~      |
| Eigene Bezeichn. *      | DFK_b                    |        |
| Kurzbezeichnung         |                          |        |
| erlaubte Klasse/n *     | - alle v                 |        |
|                         | + alle ~                 |        |
| erlaubte Schulstufe/n * | - alle ~                 |        |
|                         | + alle v                 |        |
| Gegenstandsart *        | FöM - Fördernde Maßnahme | $\sim$ |
| Gegenstand *            | Fö - Förderunterricht    | $\sim$ |
| erlaubtes Geschlecht    | m + w                    | ~      |

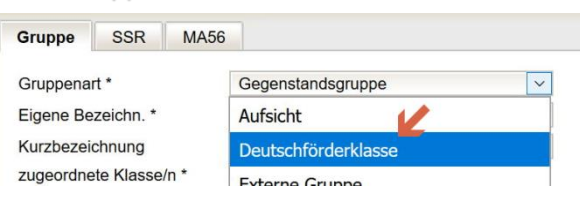

#### Gruppenart:

#### Deutschförderklasse

Eigene Bezeichn.\*:

Die Eigenbezeichnung einer Deutschförderklasse muss mit den Buchstaben "**DFK**" beginnen.

Bei mehr als einer Deutschförderklasse am Schulstandort sind die restlichen Zeichen von der Schule frei zu wählen, z.B. DFK a, DFK b

erlaubte Klassen\*:

Da Deutschförderklassen auch schulstufenübergreifend geführt werden müssen, wird empfohlen, "**alle Klassen**" zuzuordnen.

erlaubte Schulstufen\*: Es wird empfohlen "**alle Schulstufen**" zuzuordnen.

#### Gegenstandsart\*:

FöM – Fördernde Maßnahme

Gegenstand\*:

Fö - Förderunterricht

Deutschförderklassen

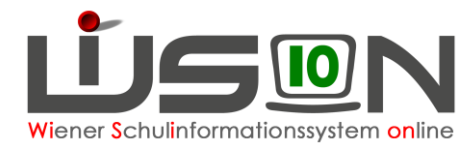

### B) Deutschförderklasse der KGE zuordnen

Die erforderlichen Gruppen der Gruppenart "Deutschförderklasse" sind der KGE zuzuordnen und in Folge mit jenen Schüler/innen zu befüllen, die diese Gruppe besuchen.

Die in Frage kommenden Schüler/innen können angezeigt werden:

#### KI./Gr.-Einteilung

| Kurzbezeichnung * .18_09_03 Bezeichnung * 01_1                                                                                                    | DFK der KGE zuordnen                                                                                                    |
|----------------------------------------------------------------------------------------------------|----------------------------------------------------------------------------------------------------|
| Anzeigen Alle Klassen und Gruppen ~                                                                                                    | → Klick auf den orangen Link der Gruppe DFK                                                                                                    |
| Eig. Bez.       Kurzbez.         Filter anwenden       Filter zurücksetzen            3a / 7aa (18)           Risl.2 / GG1             3b / 7ab (22)           Risl.3 / GG1             3c / 7ac (23)           Risl.4 / GG1             4a / 8ab (24)           R kath. / GG1             4b / 8aa (18)           R orth. / GG1             DFK / SGF0a           NKK (0) | <ul> <li>→ Klick auf die Schaltfläche Schüler/nnen zuordnen</li> <li>→ Einstellung "Schüler/innen mit ao im 1. Jahr (Stichtag beachten)" wählen</li> <li>→ Schaltfläche Filter anwenden</li> <li>→ gewünschte Kinder markieren</li> <li>→ Schaltfläche zuordnen klicken.</li> </ul> |
| Schüler/innen zuordnen                                                                                                    | Einstellungen Schüler/innen mit ao im 1. Jahr (Stichtag beachten)                                                                                                    |

| Zuoro | Inung für DFK | / SGFöaa        |         |     |   |       |       |         |        |    |            |        |      |         |
|-------|---------------|-----------------|---------|-----|---|-------|-------|---------|--------|----|------------|--------|------|---------|
|       | Schüler-Nr.   | Nachname        | Vorname | m/w | K | lasse | Stufe | Pflicht | SprKSt | AO | ao von     | ao bis | MSpr | SPF bis |
|       |               |                 |         |     | ~ |       |       |         |        | ~  | 12.02.2018 |        | 1    |         |
|       |               |                 |         |     |   |       |       |         |        |    | 01.09.2020 | 1      | 1    |         |
| Filt  | er anwenden   | Filter zurückse | tzen    |     |   |       |       |         |        |    |            |        |      |         |

### C) Verplanung in LFV und Stundenplanung

Gruppen der Gruppenart "Deutschförderklasse" können in der LFV mit jeder erforderlichen Gegenstandsart und jedem erforderlichen Gegenstand verplant werden.

| asse                      | /Gruppe                                             | DFK_a / SGF                                                         | öad   |                                          |             | Std.Soll 1              | ,00               |                                     |                                       |        |
|---------------------------|-----------------------------------------------------|---------------------------------------------------------------------|-------|------------------------------------------|-------------|-------------------------|-------------------|-------------------------------------|---------------------------------------|--------|
| unde                      | entafel                                             | Börsegasse                                                          | 16/17 |                                          | ~ (         | gehalten 7              | .00               |                                     |                                       |        |
|                           | Gegenst                                             | andsart *                                                           |       | Gegenstand *                             |             | Einheiten *             | Differenz *       | Wertigk. *                          | Kontingentart                         | GPU-TT |
|                           | Pflichtge                                           | genstand                                                            |       | DLS Deutsch, Les                         | en, Schreit | 7,0                     | 0,00              | 1,000                               | 01 Pflichtunterricht ohne V           |        |
|                           |                                                     |                                                                     |       |                                          |             |                         |                   |                                     |                                       |        |
| +<br>reit                 | Pflichtg                                            | egenstand<br>ende Maßnahr                                           | me    | M Mathematik                             | ~           | 4.0                     | Wertick.          | 1,000<br>Klasse/Grup                | 01 Pflichtunterricht ohne ~           |        |
| +<br>ege                  | Pflichtg<br>Betreu<br>Förden                        | egenstand<br>ende Maßnahr<br>nde Maßnahm<br>genstand                | me    | M Mathematik                             | en, Schreit | 4.0<br>Einheiten<br>7.0 | Wertigk.<br>1,000 | 1,000<br>Klasse/Grup<br>DFK_a / SGF | 01 Pflichtunterricht ohne 🗸<br>pe     |        |
| +<br>reit<br>ege<br>flich | Pflichtg<br>Betreu<br>Förden<br>Freigeg<br>Pflichtg | egenstand<br>ende Maßnahr<br>nde Maßnahrm<br>jenstand<br>jegenstand | me    | M Mathematik<br>Instand<br>Deutsch, Lese | en, Schreit | 4.0<br>Einheiten<br>7.0 | Wertigk.<br>1,000 | 1,000<br>Klasse/Grup<br>DFK_a / SGF | 01 Pflichtunterricht ohne    pe   Gad |        |

# D) Schüler/in einer Deutschförderklasse zuordnen bzw. daraus entfernen

Deutschförderklassen werden als GRUPPEN erfasst. Kinder können NICHT DIREKT aus einer Gruppe, in eine andere verschoben werden!

#### Vorgang:

In der aktuellen KGE die Gruppe, aus der ein Kind herausgenommen werden soll, anhaken.  $\rightarrow$  Das Kind anhaken  $\rightarrow$  Schaltfläche Schüler/in entfernen klicken.

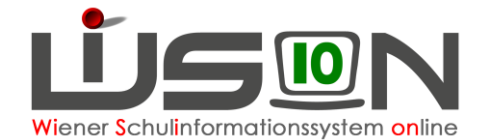

| n und Gruppen<br>Kurzbez<br>iter zurücksetzen | ~                                                                                                    | N         | lachname              | Vorname                                                                                                    | m/w                                                                                                    | SSL                                                                                                    | Pflicht                                                                                                    | Religion                                                                                                    | Abm. A                                                                                                    | 0 5                                                                                                    | SPF                                                                                                    |
|-----------------------------------------------|----------------------------------------------------------------------------------------------------|-----------|-----------------------|----------------------------------------------------------------------------------------------------|----------------------------------------------------------------------------------------------------|----------------------------------------------------------------------------------------------------|----------------------------------------------------------------------------------------------------|----------------------------------------------------------------------------------------------------|----------------------------------------------------------------------------------------------------|----------------------------------------------------------------------------------------------------|----------------------------------------------------------------------------------------------------|
| Kurzbez.                                      |                                                                                                    |           |                       |                                                                                                    |                                                                                                    |                                                                                                    |                                                                                                    |                                                                                                    |                                                                                                    |                                                                                                    |                                                                                                    |
| iter zurücksetzen                             |                                                                                                    |           |                       |                                                                                                    | ~                                                                                                    |                                                                                                    |                                                                                                    |                                                                                                    | ~                                                                                                    | ~                                                                                                    | Y                                                                                                    |
|                                               |                                                                                                    | Filter    | anwenden Filter       | zurücksetzen                                                                                                    |                                                                                                    |                                                                                                    |                                                                                                    |                                                                                                    |                                                                                                    |                                                                                                    |                                                                                                    |
| LG 3a / SL 2a                                 | ^                                                                                                    | - 4.6     | <u>st 13</u>          | Sucher                                                                                                    | gebnis (1-                                                                                                    | 14 von 1                                                                                                    | 4)                                                                                                    |                                                                                                    |                                                                                                    |                                                                                                    |                                                                                                    |
| LG 36 / SL 7a                                 |                                                                                                    | 1         | Nachname e            | Vorname +                                                                                                    | m/w o                                                                                                    | SSL 0                                                                                                    | Pflicht e                                                                                                    | Religion +                                                                                                    | Abm. e                                                                                                    | AO :                                                                                                    | SPF                                                                                                    |
| LG 3c / SL2at                                 |                                                                                                    |           | and the second        | Ahmad                                                                                                    | m                                                                                                    | 8                                                                                                    | 8                                                                                                    | islam.                                                                                                    |                                                                                                    |                                                                                                    |                                                                                                    |
| (15) IS 16 38 / St.2a                         |                                                                                                    |           | nerodasi.             | Sztanyiszlav                                                                                                    | m                                                                                                    | 7                                                                                                    | 7                                                                                                    | o.8.                                                                                                    |                                                                                                    |                                                                                                    |                                                                                                    |
| MFo / SGFoa                                   |                                                                                                    |           | AN AL                 | Andrei                                                                                                    | m                                                                                                    | 7                                                                                                    | 7                                                                                                    | rumänorth.                                                                                                    |                                                                                                    |                                                                                                    |                                                                                                    |
| Rist 1/ GGtF                                  |                                                                                                    |           | WALHC                 | Joana                                                                                                    | w                                                                                                    | 8                                                                                                    | 8                                                                                                    | o.B.                                                                                                    |                                                                                                    |                                                                                                    |                                                                                                    |
| Rid2/GGI                                      |                                                                                                    |           | Charge B              | Vuk                                                                                                    | m                                                                                                    | 8                                                                                                    | 8                                                                                                    | serborth.                                                                                                    |                                                                                                    |                                                                                                    |                                                                                                    |
| Rist3/GG1F                                    |                                                                                                    |           | 10.34.00              | Sherein                                                                                                    | w                                                                                                    | 7                                                                                                    | 7                                                                                                    | sonstige Reli                                                                                                    |                                                                                                    |                                                                                                    |                                                                                                    |
| Rist4/GG1                                     |                                                                                                    | $\square$ | 1.9.94                | Karol                                                                                                    | m                                                                                                    | 8                                                                                                    | 8                                                                                                    | römkath.                                                                                                    |                                                                                                    |                                                                                                    |                                                                                                    |
| R kath / GG1                                  |                                                                                                    |           | NAMES OF              | Danijel                                                                                                    | m                                                                                                    | 8                                                                                                    | 8                                                                                                    | serb -orth.                                                                                                    |                                                                                                    |                                                                                                    |                                                                                                    |
| Roth / GGt                                    |                                                                                                    |           | DANK.                 | Maham                                                                                                    | w                                                                                                    | 8                                                                                                    | 8                                                                                                    | islam.                                                                                                    |                                                                                                    |                                                                                                    |                                                                                                    |
| X SGF6ab                                      |                                                                                                    |           | are the second second | Mirjana                                                                                                    | w                                                                                                    | 7                                                                                                    | 7                                                                                                    | serborth.                                                                                                    | 2                                                                                                    |                                                                                                    |                                                                                                    |
| E NSK (0)                                     |                                                                                                    |           | A.                    | Andreea                                                                                                    | w                                                                                                    | 7                                                                                                    | 7                                                                                                    | 0.B.                                                                                                    |                                                                                                    |                                                                                                    |                                                                                                    |
| ■ FA(0)                                       |                                                                                                    |           | No.                   | Miodrag                                                                                                    | m                                                                                                    | 7                                                                                                    | 7                                                                                                    | o.B.                                                                                                    |                                                                                                    | 2                                                                                                    |                                                                                                    |
| MA (0)                                        |                                                                                                    |           | Same Solo             | Velka                                                                                                    | w                                                                                                    | 7                                                                                                    | 7                                                                                                    | sonstige Reli                                                                                                    |                                                                                                    |                                                                                                    |                                                                                                    |
|                                               | ~                                                                                                    | -         |                       | 5.550 Mag.                                                                                                    | 0.00                                                                                                    |                                                                                                    |                                                                                                    | 11.000                                                                                                    |                                                                                                    |                                                                                                    |                                                                                                    |
|                                               | LG 3b / SL 2a     LG 3b / SL 2a     LG 3c / SL 2a     LG 3c / SL 2a     LG 3c / SL 2a     MFo/SGF0ac     MFo/SGF0ac     Risl 1 / GG16     Risl 2 / GG16     Risl 3 / GG16     Risl 3 / GG16 |           |                       | Image: State of the state of the state | Image: Second second second | Nachmane e       Vorname e       m/w e         Nachmane e       Vorname e       m/w e         Nachmane e       Vorname e       m/w e         Nachmane e       Vorname e       m/w e         Nachmane e       Vorname e       m/w e         Nachmane e       Vorname e       m/w e         Nachmane e       Vorname e       m/w e         Nachmane e       Vorname e       m/w e         ME0/SQF0ac       Andreis       m         Nachmane e       Vorname e       m/w e         Nachmane e       Vorname e       m/w e         Nachmane e       Vorname e       m/w e         Nachmane e       Vorname e       m/w e         Nachmane e       Vorname e       m/w e         Nachmane e       Vorname e       m/w e         Nachmane e       Vorname e       m/w e         Nachmane e       Vorname e       m/w e         Nachmane e       Vorname e       m/w e         Nachmane e       Vorname e       m/w e         Nachemane e       Vorname e       m/w e         Nachemane e       Vorname e       m/w e         Nachemane e       Vorname e       m/w e         Nachemane e | IG 3b / 912an       Nachname c       Vorname c       Norname c       Norna       Norname c       Norname c <td>Nachname •         Vorname •         mk •         SSL •         Pflicht •           •         1.63 // SL2an         Ahrnad         m         8         8           15)         1.63 // SL2an         Ahrnad         m         8         8           15)         1.63 // SL2an         Sztaryiszlav         m         7         7           •         ME6/SGEGac         Andreis         m         7         7           •         ME6/SGEGac         Andreis         m         7         7           •         Reid 1/ GG1R         Andreis         m         8         8           •         Reid 1/ GG1R         Vak         m         8         8           •         Reid 1/ GG1R         Szteryite         Karol         m         8         8           •         R kath / GG1R         Szteryite         Karol         m         8         8           •         R kath / GG1R         Szteryite         Danijel         m         8         8           •         R kath / GG1R         Szteryite         Maham         w         7         7           •         R kath / GG1         Szteryite         Maham         w         7&lt;</td> <td>Nachname c       Vorname c       m/w c       SSL c       Pflicht c       Religion c         I G 36 / SL2aa       Ahrnad       m       8       8       islam.         I G 36 / SL2aa       Ahrnad       m       8       8       islam.         I G 36 / SL2aa       Sztanyiszlav       m       7       0.8.         I S 36 / SL2ad       Ahrnad       m       7       0.8.         N ME6 / SCGFaac       Andreis       m       7       0.8.         N R isil 1 / GG1R       Andreis       m       7       7       o.8.         N R isil 3/ GG1R       Stangerger B       Vuk       m       8       8       o.8.         N R isil 3/ GG1R       Stangerger B       Vuk       m       8       8       o.8.         N R isil 3/ GG1R       Stangerger B       Vuk       m       8       8       o.8.         N R isil 3/ GG1R       Stangerger B       Vuk       m       8       setb -orth.         Stangerger B       Karol       m       8       setb -orth.       Stangerger B       Wak       8       setb -orth.         Stangerger B       Maham       w       8       setb -orth.       Stangergergergergergergergergergergerge</td> <td>Nachname c       Vorname c       m/w c       SSL c       Pflicht c       Religion c       Abm. c         I G 3c / SL 2aa       Ahmad       m       8       8       islam.       Image: control of the second second sec</td> <td>Nachname :         Vorname :         mw :         SSt. :         Pflicht :         Religion :         Abm. :         AO :           I         1.63b/1SL2an         Image: Str. :         Minad         m         8         8         islam.         Image: Str. :         Minad         m         8         8         islam.         Image: Str. :         Minad         m         8         8         islam.         Image: Str. :         Minad         m         8         8         islam.         Image: Str. :         Minad         m         8         8         islam.         Image: Str. :         Minad         m         7         0.8         Image: Str. :         Minad         m         7         0.8         Image: Str. :         Minad         m         7         0.8         Image: Str. :         Minad         m         7         0.8         Image: Str. :         Minad         m         7         0.8         Image: Str. :         Minad         m         8         8         8.8         0.8         0.8         0.9         Image: Str. :         Minad         Image: Str. :         Minad         Image: Str. :         Image: Str. :         Minad         Minad         Minad         Minad         Minad         Minad         Minad</td> | Nachname •         Vorname •         mk •         SSL •         Pflicht •           •         1.63 // SL2an         Ahrnad         m         8         8           15)         1.63 // SL2an         Ahrnad         m         8         8           15)         1.63 // SL2an         Sztaryiszlav         m         7         7           •         ME6/SGEGac         Andreis         m         7         7           •         ME6/SGEGac         Andreis         m         7         7           •         Reid 1/ GG1R         Andreis         m         8         8           •         Reid 1/ GG1R         Vak         m         8         8           •         Reid 1/ GG1R         Szteryite         Karol         m         8         8           •         R kath / GG1R         Szteryite         Karol         m         8         8           •         R kath / GG1R         Szteryite         Danijel         m         8         8           •         R kath / GG1R         Szteryite         Maham         w         7         7           •         R kath / GG1         Szteryite         Maham         w         7< | Nachname c       Vorname c       m/w c       SSL c       Pflicht c       Religion c         I G 36 / SL2aa       Ahrnad       m       8       8       islam.         I G 36 / SL2aa       Ahrnad       m       8       8       islam.         I G 36 / SL2aa       Sztanyiszlav       m       7       0.8.         I S 36 / SL2ad       Ahrnad       m       7       0.8.         N ME6 / SCGFaac       Andreis       m       7       0.8.         N R isil 1 / GG1R       Andreis       m       7       7       o.8.         N R isil 3/ GG1R       Stangerger B       Vuk       m       8       8       o.8.         N R isil 3/ GG1R       Stangerger B       Vuk       m       8       8       o.8.         N R isil 3/ GG1R       Stangerger B       Vuk       m       8       8       o.8.         N R isil 3/ GG1R       Stangerger B       Vuk       m       8       setb -orth.         Stangerger B       Karol       m       8       setb -orth.       Stangerger B       Wak       8       setb -orth.         Stangerger B       Maham       w       8       setb -orth.       Stangergergergergergergergergergergerge | Nachname c       Vorname c       m/w c       SSL c       Pflicht c       Religion c       Abm. c         I G 3c / SL 2aa       Ahmad       m       8       8       islam.       Image: control of the second second sec | Nachname :         Vorname :         mw :         SSt. :         Pflicht :         Religion :         Abm. :         AO :           I         1.63b/1SL2an         Image: Str. :         Minad         m         8         8         islam.         Image: Str. :         Minad         m         8         8         islam.         Image: Str. :         Minad         m         8         8         islam.         Image: Str. :         Minad         m         8         8         islam.         Image: Str. :         Minad         m         8         8         islam.         Image: Str. :         Minad         m         7         0.8         Image: Str. :         Minad         m         7         0.8         Image: Str. :         Minad         m         7         0.8         Image: Str. :         Minad         m         7         0.8         Image: Str. :         Minad         m         7         0.8         Image: Str. :         Minad         m         8         8         8.8         0.8         0.8         0.9         Image: Str. :         Minad         Image: Str. :         Minad         Image: Str. :         Image: Str. :         Minad         Minad         Minad         Minad         Minad         Minad         Minad |

Das Kind befindet sich danach immer noch in der Klasse aber nicht mehr in der Gruppe. Es kann nun aus der Klasse einer anderen Gruppe zugeordnet werden.

#### Vorgang:

Klasse, in der sich das Kind befindet, anhaken  $\rightarrow$  Kind anhaken  $\rightarrow$  mit Klick auf  $\blacktriangleright$  einer Gruppe zuordnen.

# E) Schüler/in einer Zusammengelegten Klasse zuordnen bzw. daraus entfernen

Auch Zusammengelegte Klassen werden als GRUPPEN erfasst. Kinder können NICHT DIREKT aus einer Gruppe, in eine andere verschoben werden!

Vorgang daher analog zu Deutschförderklassen.